# 1.1 Candidaturas on-line

Para efectuar o processo de candidatura o candidato deverá aceder ao portal da ESHTE <u>www.eshte.pt</u>, clicar em "CURSOS" e selecionar a modalidade de candidatura que pretende:

- CONCURSOS ESPECIAIS
- CONCURSO MAIORES DE 23 ANOS
- MUDANÇA DE CURSO E REINGRESSO
- MESTRADOS
- PÓS-GRADUAÇÕES

Dentro do separador selecionado, procurar a informação:

#### Formalização de Candidaturas\*:

Para efetuar o processo de candidatura, **o qual se realiza exclusivamente on-line**, o candidato deverá aceder ao <u>Portal de Candidaturas</u>.

| C C is different equipped C C is different equipped C is different equipped C is different equipped C is dis dis different equipped C is different equipped C is dis different | <b>-</b> 0                              | ESHTE - Concursos Especi × C Candidaturas ×                                                                                                    |
|----------------------------------------------------------------------------------------------------|-----------------------------------------|----------------------------------------------------------------------------------------------------|
| CALCUMATINGANA  A Constrained of estimation of a constrained of estimation of a constrained |                                         | > C 🗋 dif.eshte.pt/cssnet/page                                                                                                    |
| Intici •   Candidaturas ONLINE   Peril   Peril CANDIDATION Candidatura as on unso a condidatura as on unso da instituição   CANDIDATURAS   CANDIDATURAS   Rengress   Aujura poder fazer a sua candidatura a outro curso de lanstituição cuiso MÃO TEMAR REGISTO, clique agui    Aujura poder fazer a sua candidatura a outro curso de lanstituição cuiso MÃO TEMAR REGISTO, clique agui    Se pretender efetuar uma nova candidatura a outro curso de lanstituição cuiso MÃO TEMAR REGISTO, clique agui    Madara de cursos sua candidatura a outro curso de mestrado, deveré efetuar um novo registo   Madara de cursos tamas                                                                                                    |                                         | eshte<br>Escola Superior de Hotelaria e Turismo do Estoril                                                                                                    |
|                                                                                                    |                                         | Inicio 🗸                                                                                                    |
| Bem-vindo ao Portal de Candidaturas ONLINE                                                                                                    | → <u>Candidaturas</u><br>→ <u>Datas</u> |                                                                                                    |
| Perficience   CANDIDATURAS   Reingress   Auria poder fazer as usa candidatura a os utros da unstituição   Sejá TEMUM REGISTO VÁLIDO, instra o suu Utilizador valido. Caso NÃO TENHA REGISTO, cilque aguíl<br>se ja tenedudatura a outro curso de mestrado, deverá efetuar um novo registo   Muánça de curso   Futurares de cursos superiores   Patada se dursos   Patada se dursos patada se dursos   Patada se dursos   Pa                                                                                                    |                                         | Bem-vindo ao Portal de Candidaturas ONLINE                                                                                                    |
| CANDIDATURAS Reingresso Reingresso Roul Vai poder fazer a sua candidatura a Reingresso. Para isso terá que: Possuir um registo de utilizador válido. Caso NÃO TENHA REGISTO, clique aqui Se já TEM UM REGISTO VÁLIDO, insira o seu Utilizador e Palavra-chave na área de Autenticação. Se necessário clique no link "Selecionar regime" para prosseguir com a sua candidatura. Se pretender efetuar uma nova candidatura a outro curso de mestrado, deverá efetuar um novo registo Mudança de curso Tutulares de cursos superiores Noires de 23 Anos (Vanas)                                                                                                    |                                         | Perfil<br>CANDIDATO<br>Esta aplicação destina-se a recolher e gerir o processo de candidatura aos cursos da Instituição                                                                                                    |
| Reingresso       Image: Constraint of the second of the second of the seco                                       |                                         | CANDIDATURAS                                                                                                    |
| Aqui vai poder fazer a sua candidatura a Reingresso. Para isso terá que: Possuir um registo de utilizador válido. Caso NÃO TENHA REGISTO, clique agui<br>Se já TEM UM REGISTO VÁLIDO, insira o seu Utilizador e Palavra-chave na área de Autenticação. Se necessário clique no link "Selecionar regime" para prosseguir com a sua candidatura.<br>Se pretender efetuar uma nova candidatura a outro curso de mestrado, deverá efetuar um novo registo<br>Mudança de curso<br>Titulares de cursos superiores<br>Naiores de 23 Anos (Vanas)                                                                                                    | Ξ                                       | Reingresso                                                                                                    |
| Mudança de curso       Titulares de curso superiores     +       Maiores de 23 Anos (Vanas)     +                                                                                                    | ĺ                                       | Aqui vai poder fazer a sua candidatura a Reingresso. Para isso terá que: Possuir um registo de utilizador válido. Caso NÃO TENHA REGISTO, clique aqui<br>Se já TEM UM REGISTO VÁLIDO, insira o seu Utilizador e Palavra-chave na área de Autenticação. Se necessário clique no link "Selecionar regime" para prosseguir com a sua candidatura.<br>Se pretender efetuar uma nova candidatura a outro curso de mestrado, deverá efetuar um novo registo |
| Titulares de cursos superiores (+)                                                                                                    | +                                       | Mudança de curso +                                                                                                    |
| Majores de 23 Anos (Vanas)                                                                                                    | +                                       | Titulares de cursos superiores +                                                                                                    |
|                                                                                                    | +                                       | Maiores de 23 Anos (Vagas) +                                                                                                    |
| Candidaturas a Mestrado                                                                                                    | +                                       | Candidaturas a Mestrado +                                                                                                    |
| Formação Avançada 🕀                                                                                                    | +                                       | Formação Avançada 🕀                                                                                                    |

Para iniciar o processo é necessário na página de entrada do CSSnet (Candidaturas online) efetuar o registo.

Todos os novos candidatos têm de realizar o registo na plataforma de candidaturas.

# 1.2 Criação do utilizador

O candidato deverá indicar qual o Nome de Utilizador e a Palavra Passe que pretende utilizar no CSSnet O nome de utilizador não deverá ter espaços nem caracteres acentuados e deverá ser em minúsculas. Após a introdução dos dados deverá submeter o registo.

#### Exemplo:

Nome: candidato -> Nome do Utilizador: candidato

Após a introdução dos dados deverá submeter o registo

| 5 de Julho de 2016   14:50             |                           | Entrar/Registar                         |
|----------------------------------------|---------------------------|-----------------------------------------|
| Início 🗸                               |                           |                                         |
| Registo                                |                           | → <u>Candidaturas</u><br>→ <u>Datas</u> |
|                                        | S Anterior (Candidaturas) |                                         |
| Nome Completo*                         |                           |                                         |
| Nome de Utilizador*                    |                           |                                         |
| Email*                                 |                           |                                         |
| Confirmação de Email*                  |                           |                                         |
| Li e aceito os tem & condições         |                           |                                         |
| Limpar Submeter                        |                           |                                         |
|                                        |                           |                                         |
| Powerd by CSSnet - Candidaturas Online |                           |                                         |
|                                        |                           |                                         |
|                                        |                           |                                         |
|                                        |                           |                                         |

# 1.3 Termos e condições obrigatório

Os termos e condições obrigam à aceitação para a realização da candidatura.

| 5 de Julho de 2016   14:51                    |                                                                                                    | Entrar/Registar                         |
|-----------------------------------------------|----------------------------------------------------------------------------------------------------|-----------------------------------------|
| Início 🗸                                      |                                                                                                    |                                         |
| Registo                                       |                                                                                                    | → <u>Candidaturas</u><br>→ <u>Datas</u> |
|                                               | Termos & Condições                                                                                                    | uras)                                   |
| Nome Completo*                                | I. Condições de utilização do serviço<br>As presentes condições de utilização do serviço estabelecem os termos e condições que regem a prestação do<br>servico DIF Services por esta instituição. Quaisquer emendas, resultante de uma alteração de política, terão que                                                                                                |                                         |
| Nome de Utilizador*                           | ser editadas. As condições do serviço resumem o acordo entre o utilizador e esta instituição. Ao completar todo o<br>processo de registo e carregado o botão de aceitação, o utilizador declara estar de acordo com condições do<br>serviço.                                                                                                    |                                         |
| Email*                                        | II. Descrição do Serviço                                                                                                    |                                         |
| Confirmação de Email*                         | O serviço DIF Services funciona em ambiente World Wide Web, necessitando apenas, para o efeito, de ter acesso<br>a equipamento informático, próprio ou não, com ligação à Internet.                                                                                                    |                                         |
| ⊡Li e acelto os <u>termos &amp; condições</u> | III. Obrigações do utilizador<br>O utilizador deverá formecer informações correctas no formulário de registo, mantendo-o actualizado. A informação<br>obtida no formulário será referida como "Informação de Inscrição". Se qualquer informação dada não corresponder<br>à verdade o administrador do sistema reserva-se o direito de terminar e/ou recusar o serviço. |                                         |
| Limpar 🛃 Submeter                             | IV. Uso de Informação de Inscrição<br>O utilizador aceita que o serviço de DIF Services (ou netP@) trate e, eventualmente, disponibilize a terceiros, os                                                                                                    |                                         |
| Powerd by OSSnet - Candidaturas Online        | nomes, endereços, números de telefones, endereços e-mail, códigos de acesso, e restantes dados recolhidos,<br>excepto quando intimados por lei ou por decisão judicial.                                                                                                    | ٥١ 🕅                                    |
|                                               |                                                                                                    |                                         |

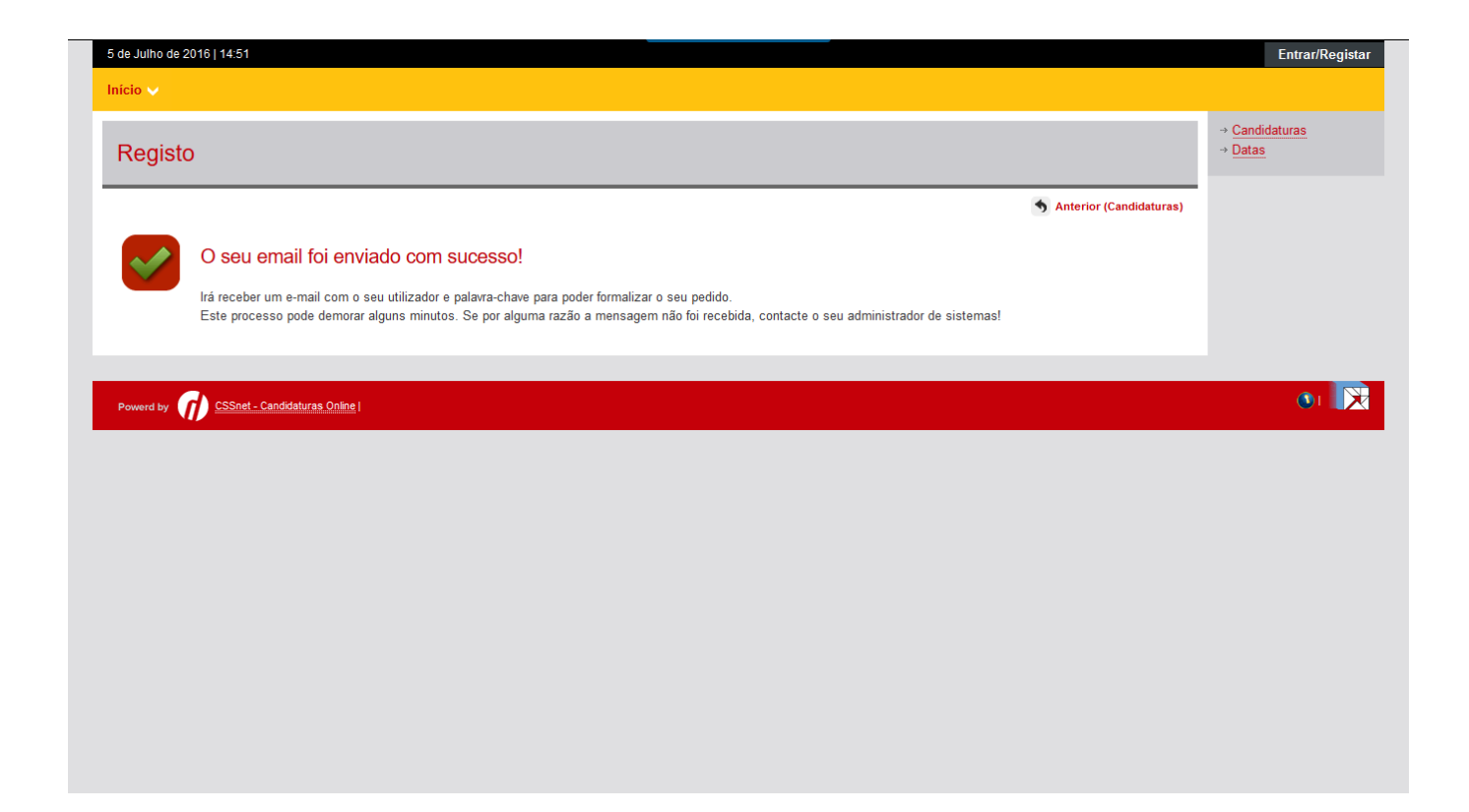

Após este passo é enviado para conta de correio electrónico que o candidato apresentou uma mensagem de correio electrónico no qual é solicitada a confirmação do registo efectuado pelo candidato.

#### Registo de Utilizador para as Candidaturas Online, na Escola Superior de Hotelaria e Turismo do Estoril - ESHTE

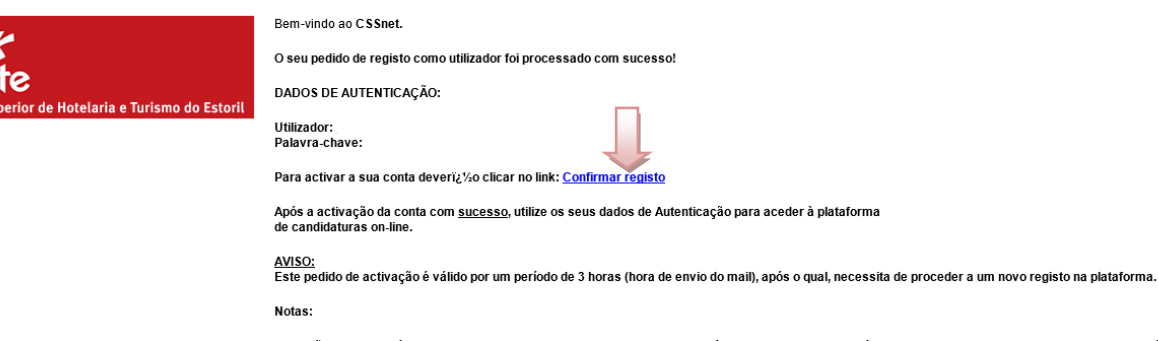

Caso não tenha residência/morada portuguesa no ato da candidatura, deverá preencher o campo do código postal com: 9999-999 Desconhecido. Caso não disponha de um número de identificação fiscal (NIF) português no ato da candidatura, deverá preencher o respetivo campo com: 999999999.

## 1.3.1 Confirmação da criação da conta

Após o candidato confirmar o registo é lhe apresentada a seguinte informação.

| Início 🗸                                                                                                    |                    |
|----------------------------------------------------------------------------------------------------|--------------------|
| Activação do Registo                                                                                                    |                    |
|                                                                                                    | Anterior (Registo) |
| A sua conta foi criada com sucesso!                                                                                                    |                    |
| Por questões de segurança insira os seus dados de autenticação novamente.<br>De seguida será redireccionado para o serviço: Início Candidaturas |                    |
| Nome de Utilizador*                                                                                                    |                    |
|                                                                                                    |                    |
| Palavra chave*                                                                                                    |                    |
|                                                                                                    |                    |
|                                                                                                    |                    |
| Limpar Submeter                                                                                                    |                    |

A partir deste momento o candidato possui um utilizador e uma palavra-chave para poder efectivar a sua candidatura.

## 1.3.2 Acesso ao sistema por um utilizador já registado

Após efectuar a autenticação com sucesso o candidato deverá selecionar o regime pretendido.

|                                                                                                    | Perfil<br>CANDIDATO<br>Esta aplicação destina-se a recolher e gerir o processo de candidatura aos cursos da Instituição                                                                                                    |   |
|----------------------------------------------------------------------------------------------------|----------------------------------------------------------------------------------------------------|---|
| CANDIDATURAS                                                                                                |                                                                                                    |   |
| Candidaturas a Mestrado                                                                                     |                                                                                                    | Ξ |
| Aqui val poder fazer a sua c<br>Se já TEM UM REGISTO VÁ<br>Se pretender efetuar uma i<br>Seleccionar Regime | andidatura aos cursos de mestrado. Para isso terá que: Possuir um registo de utilizador válido. Caso NÃO TENHA REGISTO, <u>clique aqui</u><br>LIDO, insira o seu Utilizador e Palavra-chave na área de Autenticação. Se necessário clique no link "Selecionar regime" para prosseguir com a sua candidatura.<br>nova candidatura a outro curso de mestrado, deverá efetuar um novo registo |   |
| Formação Avançada                                                                                           |                                                                                                    | + |

## Etapa: Escolha de cursos

O candidato tem de preencher os campos referentes aos dados pessoais.

|                                                 |                                               | S Anterior (Candidaturas) ? Ajuda |
|-------------------------------------------------|-----------------------------------------------|-----------------------------------|
| Candidatura   Regime de Candidatura: Candi      | laturas a Mestrado ( <u>Alterar Regime)</u>   |                                   |
| ASSISTENTE 02 >>> Validação Dados Utilizador    |                                               |                                   |
|                                                 |                                               |                                   |
|                                                 |                                               |                                   |
| Validação Dados Pessoais                        |                                               |                                   |
| Nome Completo*                                  | Pedro Morais                                  |                                   |
| Nível de Escolaridade*                          | «Seleccione»                                  |                                   |
| Sexo*                                           | Masculino OFeminino                           |                                   |
| Data de Nascimento*                             |                                               |                                   |
|                                                 | (Formato: dd/mm/aaaa)                         |                                   |
| Tipo de identificação*                          | «Seleccione»                                  |                                   |
| Nº do documento de identificação*               |                                               |                                   |
|                                                 | (Nº documento - Nº de controlo)               |                                   |
| Arquivo de identificação                        | «Seleccione»                                  |                                   |
|                                                 | (Digite as primeiras 4 letras para pesquisar) |                                   |
| Data de emissão do documento de identificação   |                                               |                                   |
|                                                 | (Formato: dd/mm/aaaa)                         |                                   |
|                                                 |                                               |                                   |
| Data de validade do documento de identificação. | (Formato: dd/mm/aaaa)                         |                                   |
|                                                 |                                               |                                   |
| Data de validade do visto                       |                                               |                                   |
|                                                 | (Formato: dd/mm/aaaa)                         |                                   |
| L                                               |                                               |                                   |
|                                                 | 2 de 7 secções 📕 Anterior                     | Seguinte 🕨 🛃 Finalizar 💥 Cancelar |
|                                                 |                                               |                                   |

## Etapa: Escolha de cursos

O candidato tem de selecionar o curso ao qual se pretende candidatar.

| CSSnet - Formulário de Candidatura                                                      |                          |
|-----------------------------------------------------------------------------------------|--------------------------|
|                                                                                         | Anterior (Candidaturas)  |
| 💼 Candidatura   Regime de Candidatura: Candidaturas a Mestrado <u>(Alterar Regime)</u>  |                          |
| ESCOLHA DE CURSO(S) 03 » Escolha de Cursos                                              |                          |
| Instituição Escola Superior de Hotelaria e Turismo do Estoril<br>Tipo de Curso Mestrado |                          |
| Curso(s) a que se candidata                                                             |                          |
| Curso* Gestão Hoteleira (Digite as primeiras 4 letras para pesquisar)                   |                          |
| Regime* Diurnoj 🗸                                                                       |                          |
| 3 de 7 secções 🖬 Anterior Seguinte                                                      | 🕨 🛃 Finalizar 🗙 Cancelar |

## Etapa: Dados Pessoais

Á semelhança da etapa anterior, os dados pessoais são de preenchimento obrigatório,

# CSSnet - Formulário de Candidatura

| 🚺 Candidatura | Regime de Candidatura: Candidaturas | a Mestrado (Alterar Regime) |
|---------------|-------------------------------------|-----------------------------|
|---------------|-------------------------------------|-----------------------------|

DADOS PESSOAIS 04 >> Dados Pessoais

| Nome Completo*          |                                                                                              |       |
|-------------------------|----------------------------------------------------------------------------------------------|-------|
| Filiação Pai            |                                                                                              |       |
| Filiação Mãe            |                                                                                              |       |
| Encarregado de Educação |                                                                                              |       |
| Sexo                    |                                                                                              |       |
| Data de Nascimento      |                                                                                              |       |
| Estado Civil*           | «Seleccione»                                                                                 |       |
| Identificação*          |                                                                                              |       |
| País Fiscal*            | «Seleccione»                                                                                 |       |
|                         | (Caso nao tenna numero de contribuinte Portugues devera escoiner um pais fiscal diferente de | Portu |
| Número Contribuinte*    |                                                                                              |       |
| Nacionalidade*          | «Seleccione»                                                                                 |       |
| Naturalidade            |                                                                                              |       |
| Naturalidade*           | Portuguesa OEstrangeira                                                                      |       |
| Distritat               | «Seleccione»                                                                                 |       |
| Distrito                | «Seleccione»                                                                                 |       |
| Concelho*               |                                                                                              |       |

Caso não preencha correctamente um campo, ou não preencha um campo obrigatório a aplicação não permitirá que passe para a etapa seguinte.

| Erros nos o | ampos do formulário                                                                                                    | × |
|-------------|----------------------------------------------------------------------------------------------------|---|
|             | Existem campos que não estão preenchidos ou contêm valores<br>inválidos!                                                                                                    |   |
|             | Estado Civil<br>País Fiscal<br>Número Contribuinte<br>Nacionalidade<br>Naturalidade<br>Condição perante o trabalho e situação na profissão<br>Profissão actual<br>Morada Residência<br>Freguesia da Morada |   |
|             | 0                                                                                                    | к |

#### Etapa: Documentos do candidato

#### Documentos de Candidatura

S Anterior (Candidaturas) Tandidatura | Regime de Candidatura: Candidaturas a Mestrado (Alterar Regime) ASSISTENTE 05 >> Documentos do Candidato (Condicional) 2 - Seleccionar Enviar Documentos do Candidato 1 - Escolher o documento Repor configuração Descrição Obrigatório Documento Sim ? Curriculum Vitae segundo o modelo europeu Aplorar... Nenhum fichelro selecionado. | Enviar Sim Explorar... Nenhum fichelro selecionado ? Certidão de Nascimento Sim Explorar... Nenhum ficheiro selecionado | Enviar ? Certidão comprovativa da habilitação académica Explorer... Nenhum fichelro selecionado | Enviar Outros documentos relevantes Não Sim Explorar... Nenhum fichelro selecionado | Enviar ? Fotocópia de NIF Carta de motivação Sim Explorar... Nenhum ficheiro selecionado | Enviar

(1) O tamanho máximo para cada ficheiro é de 1024Kb

(2) Caso não possa realizar o envio digital dos documentos necessários à sua candidatura, poderá fazê-lo presencialmente nos serviços da instituição, ou alternativamente através do envio por carta dos mesmos indicando para tal o número da sua candidatura que lhe será indicado após a finalização deste assistente.

#### 5 de 6 secções 🛛 Anterior Seguinte 🕨 🛃 Finalizar 🗶 Cancelar

Neste passo o candidato terá de enviar todos os documentos que são obrigatórios. Os documentos devem ser enviados preferencialmente em formato PDF ou Word, o tamanho máximo do documento a enviar é o indicado no rodapé desta etapa. No caso de o documento ser composto por vários ficheiros, é necessário agrupa-los num único ficheiro, recorrendo a uma ferramenta como o ZIP.

Só quando todos os documentos obrigatórios forem enviados é que é possível formalizar a candidatura.

#### Nota

Deverá efetuar um duplo clique nos pontos de interrogação (?) para obter informações detalhadas sobre cada um dos documentos a submeter.

| nicio 🗸                                                                                                    |                                         |                                                                             |                               |                            |                                  |
|----------------------------------------------------------------------------------------------------|-----------------------------------------|-----------------------------------------------------------------------------|-------------------------------|----------------------------|----------------------------------|
| Documentos de Candidatura                                                                                                    | Ajuda                                   |                                                                             |                               | ×                          |                                  |
|                                                                                                    | ( <b>2</b> )                            | Curriculum Vitae segundo o modelo<br>Poderá consultar aqui o modelo do curr | o europeu<br>riculum Vitae Eu | Iropeu                     | S Anterior (Candidaturas         |
| Candidatura   Regime de Candidatura: Candidaturas a Mes                                                                                                    | $\bullet$                               |                                                                             |                               | nopeu                      |                                  |
| ASSISTENTE 05 >> Documentos do Candidato (Condicional)                                                                                                    |                                         |                                                                             |                               |                            |                                  |
| Documentos do Candidato                                                                                                    |                                         |                                                                             | _                             | ОК                         |                                  |
| Descrição                                                                                                    |                                         |                                                                             | Obrigatório                   | Documento                  | Repor configuração original      |
| ? Curriculum Vitae segundo o modelo europeu                                                                                                    |                                         |                                                                             | Sim                           | Explorar Nenhum fic        | helro selecionado   Enviar       |
| ? Certidão de Nascimento                                                                                                    |                                         |                                                                             | Sim                           | Explorar Nenhum fic        | helro selecionado                |
| ? Certidão comprovativa da habilitação académica                                                                                                    |                                         |                                                                             | Sim                           | Explorar Nenhum flo        | helro selecionado                |
| Outros documentos relevantes                                                                                                    |                                         |                                                                             | Não                           | Explorar Nenhum fic        | helro selecionado                |
| ? Fotocópia de NIF                                                                                                    |                                         |                                                                             | Sim                           | Explorar Nenhum fic        | helro selecionado                |
| Carta de motivação                                                                                                    |                                         |                                                                             | Sim                           | Explorar Nenhum fic        | helro selecionado                |
|                                                                                                    |                                         |                                                                             |                               |                            |                                  |
| <ol> <li>O tamanho máximo para cada ficheiro é de 1024Kb</li> <li>Caso não possa realizar o envio digital dos documentos necessários à s<br/>para tal o número da sua candidatura que lhe será indicado após a finaliza;</li> </ol> | ua candidatura, p<br>ção deste assisten | oderá fazê-lo presencialmente nos serviços da in:<br>te.                    | stituição, ou alterna         | tivamente através do envic | o por carta dos mesmos indicando |
|                                                                                                    |                                         | 5 de 6                                                                      | secções 🖊 A                   | nterior Seguinte 🕨         | 📩 Finalizar 🗶 Cancelar           |

## Etapa: Resumo da candidatura (Formalização da candidatura)

Caso esteja tudo correcto o candidato deverá seleccionar **Finalizar Candidatura** Se existir algo a alterar deverá seleccionar **Alterar Dados Candidatura** 

|                                                                                                    | S Anterior (Candidaturas |
|----------------------------------------------------------------------------------------------------|--------------------------|
| 🕲 Candidatura   Regime de Candidatura: Candidaturas a Mestrado ( <u>Alterar Regime)</u>                                                                   |                          |
| ESUMO 06 » Resumo                                                                                                    |                          |
| eja o RESUMO da sua CANDIDATURA. Se desejar alterar algum dos dados, carregue nos links disponíveis ou navegue pelo link "anterior"<br>esumo candidatura: | c.                       |
| <ul> <li>&gt; Regime de Candidatura</li> <li>&gt; Candidaturas a Mestrado</li> </ul>                                                                      |                          |
| > Instituição<br>» Escola Superior de Hotelaria e Turismo do Estoril                                                                                      |                          |
| y Tipo de Curso<br>» Mestrado                                                                                                    |                          |
| > Escoha de Curso<br>> Gestão Hoteleira                                                                                                    |                          |
| > Regime de Frequência s                                                                                                    |                          |
| > Pré-Requisitos Candidatura                                                                                                    |                          |
| 01. » Taxa de candidatura                                                                                                    |                          |
| Documentos de Candidatura                                                                                                    |                          |
| 01. » Certidão de Nascimento                                                                                                    | ٩                        |
| 02. » Fotocópia de NIF                                                                                                    | ١                        |
| 03. » Certidão comprovativa da habilitação académica                                                                                                    | 1                        |
| 04. » Curriculum Vitae segundo o modelo europeu                                                                                                    | 1                        |
| 05. » Carta de motivação                                                                                                    | ٩                        |
| 06. » Outros documentos relevantes                                                                                                    |                          |

| Sistema de Candidaturas online                                                                                                    |  |  |  |  |
|----------------------------------------------------------------------------------------------------|--|--|--|--|
| S Anterior (Candidaturas)                                                                                                    |  |  |  |  |
| Formalização de candidatura pendente                                                                                                    |  |  |  |  |
| O que FAZER A SEGUIR à minha candidatura ter sido aceite?                                                                                                    |  |  |  |  |
| 1. Clicar em "Formalizar a candidatura";                                                                                                    |  |  |  |  |
| <ol> <li>Efectuar o pagamento da taxa de candidatura, através do NIB que sera<br/>apresentado no documento para pagamento.</li> </ol>                                                                                                    |  |  |  |  |
| Posteriormente irá receber, no endereço de correio electrónico que indicou, o<br>resultado da sua candidatura, bem como informação adicional sobre a<br>realização da matricula, caso venha a ser selecionado(a).<br>3. Poderá consultar nesta página o estado da sua candidatura, no decorrer do |  |  |  |  |
| processo.                                                                                                    |  |  |  |  |
|                                                                                                    |  |  |  |  |
|                                                                                                    |  |  |  |  |

## Etapa: Resumo da candidatura (candidatura formalizada)

|                                                                                                    | S Anterior (Candidaturas)                                                                                                    |
|----------------------------------------------------------------------------------------------------|----------------------------------------------------------------------------------------------------|
| RESUMO CANDIDATURA                                                                                                    |                                                                                                    |
| Ano Lectivo » 2016-17<br>Número de candidatura » 1                                                                                                    | Pendente de pré-requisito                                                                                                    |
| Regime Candidatura » Candidaturas a Mestrado<br>Instituição » Escola Superior de Hotelaria e Turismo do Estoril                                                                                                    | O que FAZER A SEGUIR à minha candidatura ter sido aceite?                                                                                                    |
| Tipo de Curso >> Mestrado<br>Curso(s):                                                                                                    | 1. Clicar em "Formalizar a candidatura";                                                                                                    |
| Gestão Hoteleira                                                                                                    | <ol> <li>Efectuar o pagamento da taxa de candidatura, através do NIB que sera<br/>apresentado no documento para pagamento.</li> </ol>                                                                                                    |
| Regime >> Diurno         Documentos de Candidatura         Image: Certidão de Nascimento   JPG         Image: Fotocópia de NIF   JPG         Image: Certidão comprovativa da habilitação académica   JPG         Image: Certidão comprovativa da habilitação académica   JPG         Image: Certidão comprovativa da habilitação académica   JPG         Image: Certidão comprovativa da habilitação académica   JPG         Image: Certidão comprovativa da habilitação académica   JPG         Image: Certidão comprovativa da habilitação académica   JPG         Image: Certidão comprovativa da habilitação académica   JPG         Image: Certidão comprovativa da habilitação académica   JPG | <ul> <li>Posteriormente irá receber, no endereço de correio electrónico que indicou, o resultado da sua candidatura, bem como informação adicional sobre a realização da matricula, caso venha a ser selecionado(a).</li> <li>Poderá consultar nesta página o estado da sua candidatura, no decorrer do processo.</li> <li>Pagamentos em Falta X</li> <li><u>PRÉ-REQUISITOS</u> X</li> <li>PAGAMENTOS DE PRÉ-REQUISITOS X</li> </ul> |
|                                                                                                    | Descarregar   PDF                                                                                                    |
|                                                                                                    | COMPROVATIVO CANDIDATURA<br>Ao submeter a sua Candidatura Online é-lhe disponibilizado um comprovativo.<br>Este ficheiro contém a informação sobre os dados inseridos.                                                                                                    |
|                                                                                                    | Candidatura a nova fase<br>Se for aberto um novo concurso para o mesmo regime de<br>candidatura, poderá registar uma nova candidatura neste local.                                                                                                    |

No final do processo o candidato deverá imprimir/visualizar o pagamento dos emolumentos associados à sua candidatura e o comprovativo da sua candidatura.

O candidato poderá aceder ao sistema de forma a visualizar o estado da sua candidatura e dos resultados dos seus pré-requisitos.

|                                                                                                    | Taxa de candid                                                                                                    | atura                                                                                                   |                                                                               | 20                                                                                   | 16-17                                       |
|----------------------------------------------------------------------------------------------------|----------------------------------------------------------------------------------------------------|----------------------------------------------------------------------------------------------------|-------------------------------------------------------------------------------|--------------------------------------------------------------------------------------|---------------------------------------------|
| DADOS DO CANI                                                                                                    | DIDATO                                                                                                    |                                                                                                    |                                                                               |                                                                                      |                                             |
| CANDIDATO                                                                                                    | 1                                                                                                    |                                                                                                    |                                                                               |                                                                                      |                                             |
| NOME                                                                                                    | PEDRO MORAIS                                                                                                    |                                                                                                    |                                                                               |                                                                                      |                                             |
| MORADA                                                                                                    | morada 2785-772 São Dor                                                                                                    | ningos de Rana                                                                                          |                                                                               |                                                                                      |                                             |
|                                                                                                    |                                                                                                    |                                                                                                    |                                                                               |                                                                                      |                                             |
| CONTRIBUINTE                                                                                                    | 1                                                                                                    |                                                                                                    |                                                                               |                                                                                      |                                             |
| Para efectuar o pagar<br>bancário, o código s<br>Introduza a entidade                                                        | nento do emolumento através da<br>ecroto e seleccione a operação<br>(s) na tabela indicada(S), a ref<br>Termine a operação de dados o                                                              | rede de Caixas A<br>PAGAMENTOS/F<br>e o valor do em<br>onfirmando com a t                               | utomáticas I<br>PAGAMENT<br>olumento q<br>tecla verde.                        | MULTIBANCO, util<br>'OS DE SERVIÇO<br>ue pretende paga                               | ize o seu ca<br>OS EM EUR<br>r.             |
| Para efectuar o pagar<br>bancário, o odcligo s<br>Introduza a entidade                                                       | nento do emolumento através da<br>ecreto e seleccione a operação<br>(s) na tabela indicada(S), a ref<br>Termine a operação de dados o<br>LUMENTOS                                                  | rede de Caixas A<br>PAGAMENTOS/<br>e o valor do em<br>onfirmando com a t                                | utomáticas I<br>PAGAMENT<br>olumento q<br>tecla verde.                        | MULTIBANCO, util<br>TOS DE SERVIÇO<br>ue pretende paga                               | ize o seu ca<br>OS EM EUR<br>r.             |
| Para efectuar o pagar<br>bancário, o cócligo s<br>introduza a entidade                                                       | nento do emolumento através da<br>poreto e seleccione a operação<br>(s) na tabela indicada(S), a ref<br>Termine a operação de dados o<br>LUMENTOS<br>Decorição                                     | rede de Caixas A<br>PAGAMENTOS/<br>e o valor do em<br>onfirmando com a t<br>Dt.Venoimento               | utomáticas I<br>PAGAMENT<br>olumento q<br>tecla verde.                        | NULTIBANCO, util<br>TOS DE SERVIÇO<br>ue pretende paga<br>Referencia MB              | ize o seu ca<br>DS EM EUR<br>r.<br>Montante |
| Para efectuar o pagar<br>bancário, o cócligo s<br>Introduza a entidade<br>LISTA DE EMO<br>Candidatura a concurs<br>Mestrado] | nento do emolumento através da<br>poreto e seleccione a operação<br>(s) na tabela indicada(S), a ref<br>Termine a operação de dados o<br>LUMENTOS<br>Decorição<br>o local de acesso (Candidatura a | rede de Caixas A<br>PAGAMENTOS/<br>e o valor do em<br>onfirmando com a t<br>Dt.Venoimento<br>2016-07-05 | utomáticas I<br>PAGAMENT<br>olumento que<br>tecla verde.<br>Entidade<br>11521 | MULTIBANCO, util<br>ros DE SERVIÇO<br>ue pretende paga<br>Referencia MB<br>330036248 | Montante<br>75,00                           |

| comprovativoCandidatura × |                                                                                                    |
|---------------------------|----------------------------------------------------------------------------------------------------|
|                           | A                                                                                                    |
| - 646-                    |                                                                                                    |
| CSS net                   | 2015-16                                                                                                    |
|                           |                                                                                                    |
| Comprova                  | lo registo online da sua candidatura.                                                                                                    |
| DADOS C                   |                                                                                                    |
|                           |                                                                                                    |
| CANDIDATO                 | 2                                                                                                    |
| MORADA                    | morada 1000-1 LISBOA                                                                                                    |
| CONTRIBUT                 |                                                                                                    |
|                           |                                                                                                    |
| ▶ PRÉ-REQ                 | ITOS                                                                                                    |
| PRÉ REQU                  | ) TEMA                                                                                                    |
| Taxa de Candi             |                                                                                                    |
| Área de Espola            | o Passageiros e Cargas Sólidas                                                                                                    |
|                           |                                                                                                    |
| DOCUME                    | IS ENTREGUES                                                                                                    |
| Certidão de Ha            | les Académicas                                                                                                    |
| Curriculum Vita           | do e assinado                                                                                                    |
|                           |                                                                                                    |
|                           |                                                                                                    |
| PADOS C.                  | IDATORA                                                                                                    |
| INSTITUIÇÃO               | Escola Superior Náutica Infante D. Henrique                                                                                                    |
| REGIME                    | Candidatura a Mestrado                                                                                                    |
| CURSO(S)                  | Mestrado em Pilotagem                                                                                                    |
|                           | ▶ NOTAS / INDICAÇÕES                                                                                                    |
| Opresent                  | umento representa os dados preenchidos na sua candidatura online. Estes dados poderão ser                                                                                                 |
| posteriorm<br>estado da   | validados e corrigidos pelos serviços da instituição pelo que deverá validar junto dos serviços o<br>candidatura, bem como entregar os documentos necessários para comprovar os dados que |
| submeteu.                 | ▼                                                                                                    |

Exemplo do comprovativo de candidatura

Após o pagamento, pode consultar a informação no portal de candidatura e validar se o pagamento está concluído.